## Instalowanie klienta Pulse Secure w systemie Linux\* \*\* Dotyczy Ubuntu 20.04, 21.10

- 1. Pobieranie instalatora pakietu na klienta Linux.
  - a. Odwiedź stronę <u>UCI</u> i z menu Popularne usługi wybierz <u>Dostęp VPN</u> Następnie pobierz plik <u>Instalator Debian (Ubuntu)</u>
- 2. Uruchom instalator za pomocą poniższych poleceń:

```
sudo dpkg -i <nazwa_pakietu>
sudo dpkg -i ps-pulse-linux-9.1r13.0-b11723-64bit-installer.deb
```

 Skrypt poprosi użytkownika o zainstalowanie brakujących pakietów zależnych, jeśli nie są jeszcze zainstalowane.
 Pakiet libnss3-tools musi być zainstalowany przed zainstalowaniem klienta Pulse Secure. Zostaniemy poproszeni o jego instalację jeżeli go nie ma w systemie

```
sudo apt install libnss3-tools
```

4. Po instalacji – w menu powinna się pojawić ikona Pulse Secure (PulseUI)

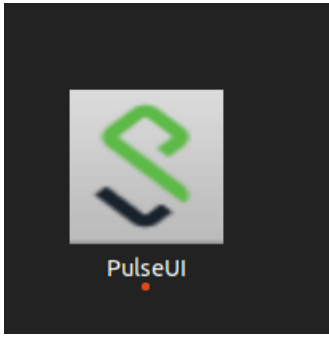

5. Po uruchomieniu należy dodać połączenie VPN. Robimy to naciskając znak "+"

| Pulse Secure                                            |   | -           | •    |
|---------------------------------------------------------|---|-------------|------|
|                                                         |   | <b>F</b> /2 | ~    |
| connections                                             | Ð | Ø           | X    |
|                                                         |   |             |      |
|                                                         |   |             |      |
|                                                         |   |             |      |
|                                                         |   |             |      |
|                                                         |   |             |      |
|                                                         |   |             |      |
|                                                         |   |             |      |
| © 2010-2021 by Pulse Secure, LLC<br>All rights reserved |   | C           | lose |

|                        | Add Connection           |
|------------------------|--------------------------|
| Туре:                  |                          |
| Policy Secure (UAC) or | r Connect Secure (VPN) 🗸 |
| Name:                  |                          |
| VPN PL                 |                          |
| Server URL:            |                          |
| v3.p.lodz.pl           |                          |
|                        | Connect Add Cancel       |

- W Polu Name można wpisać dowolną nazwę np.: VPN PŁ
- W polu Server URL serwera należy wpisać v3.p.lodz.pl
- Zatwierdzić przyciskiem Add

Po utworzeniu połączenia klikamy przycisk **Connect** Następnie należy wybrać Realm: i kliknąć przycisk **Connect** 

- **PLusers** Pracownicy PŁ
- **Guests** Osoby spoza PŁ

| <b>Secure</b> Secure   |               |  |  |  |
|------------------------|---------------|--|--|--|
| Connect to: VPN PL     |               |  |  |  |
| Please select a Realm: |               |  |  |  |
| PLusers                | ŝ             |  |  |  |
| System                 |               |  |  |  |
| Guests                 |               |  |  |  |
| STUD                   |               |  |  |  |
| Co                     | onnect Cancel |  |  |  |

- 6. Uzupełnić niżej wymienione pola i kliknąć przycisk **Connect**.
  - a. Username należy wpisać swoje imię i nazwisko w postaci imie.nazwisko
  - b. Password hasło takie samo jak używane w systemie poczty PŁ

| <b>S</b> Pul | se Secure                               |            |
|--------------|-----------------------------------------|------------|
| Connect to:  | VPN PL                                  |            |
| Provide the  | following credentials to complete the c | onnection. |
| τ            | lser Name:                              |            |
|              | imie.nazwisko                           |            |
| P            | assword:                                |            |
| l            | ****                                    |            |
|              | Connect                                 | Cancel     |
|              |                                         |            |

| <b>Secure Secure</b>                                    |    |            | • ×  |
|---------------------------------------------------------|----|------------|------|
| File Help                                               |    |            |      |
| Connections                                             | Ð  | Ø          | ×    |
| > VPN PL<br>Connected                                   | Di | Disconnect |      |
|                                                         |    |            |      |
|                                                         |    |            |      |
|                                                         |    |            |      |
|                                                         |    |            |      |
|                                                         |    |            |      |
|                                                         |    |            |      |
|                                                         |    |            |      |
|                                                         |    |            |      |
| © 2010-2021 by Pulse Secure, LLC<br>All rights reserved |    | С          | lose |